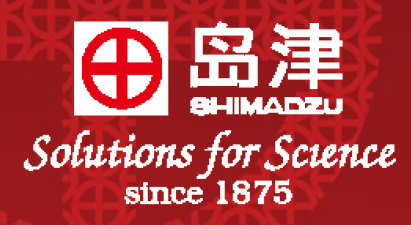

# LCsolution

# 软件安装

# 岛津高效液相色谱仪

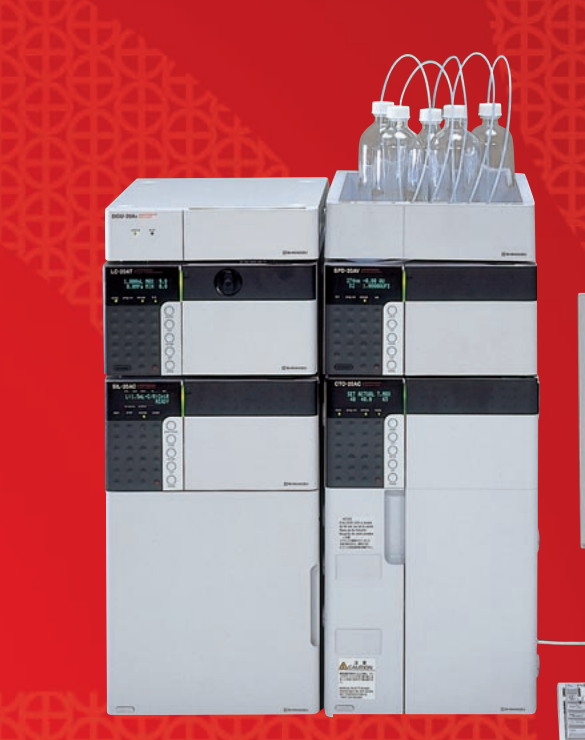

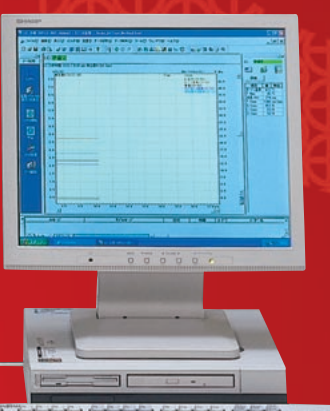

## LCsolution 请按以下步骤安装:

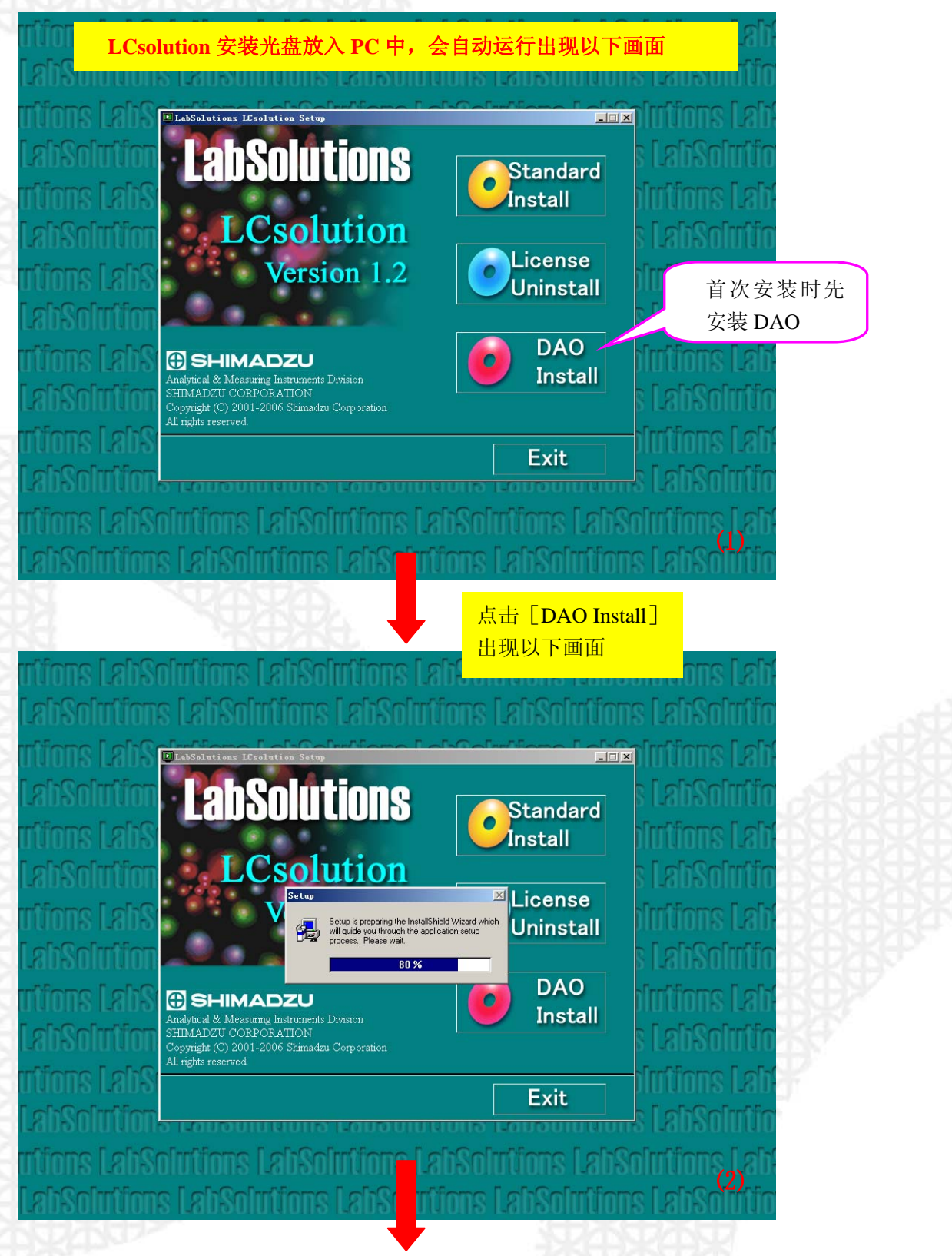

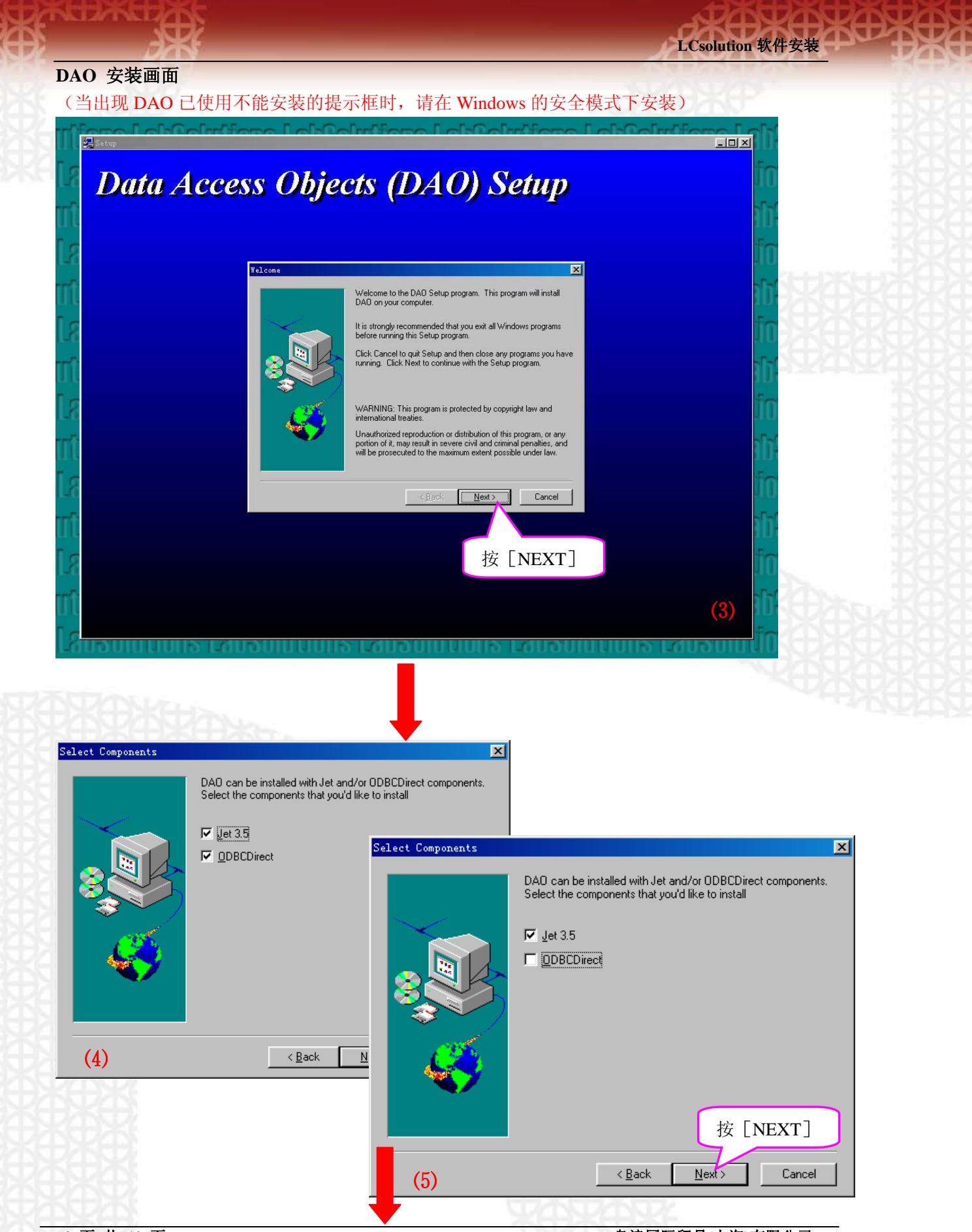

2页共10页

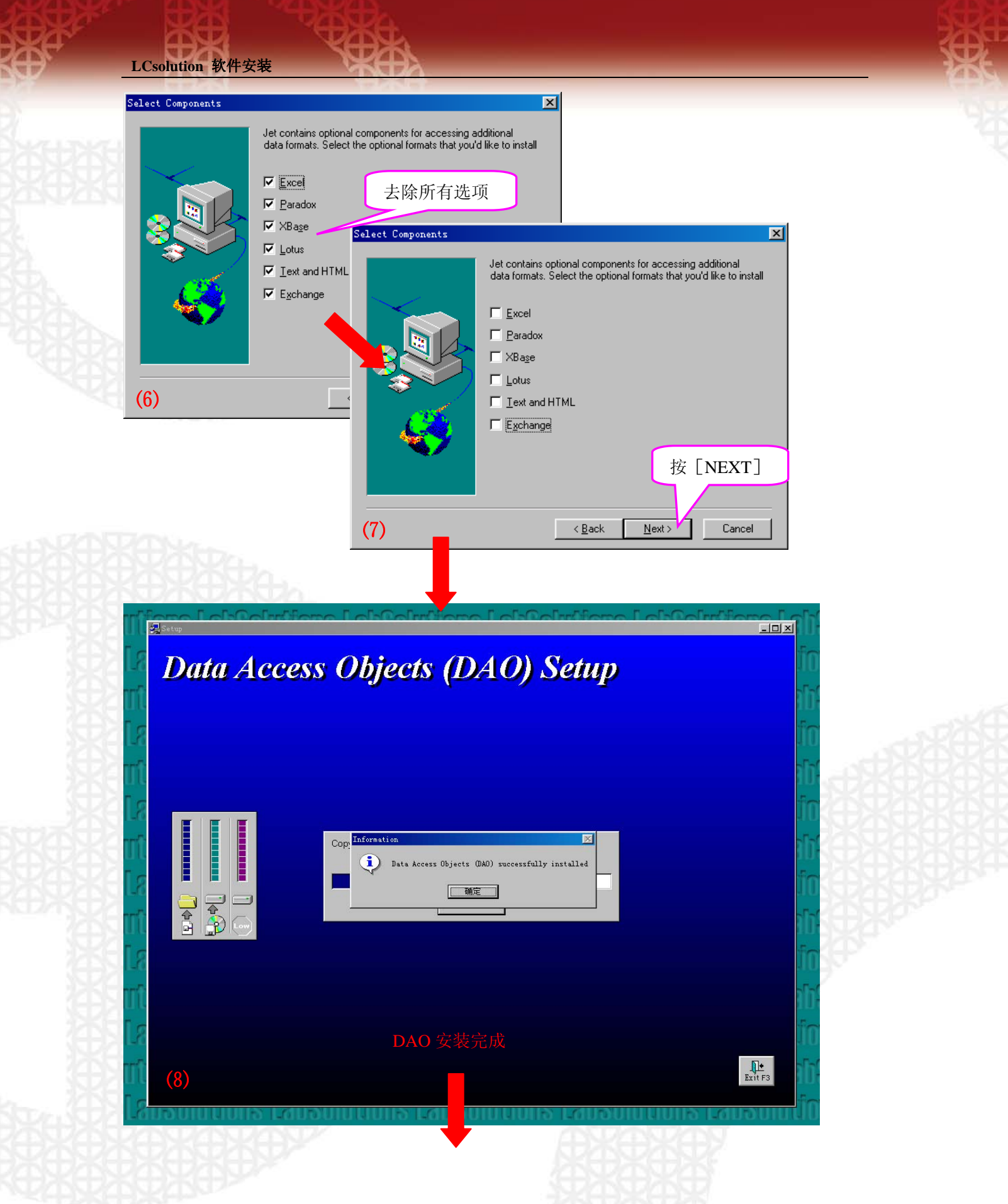

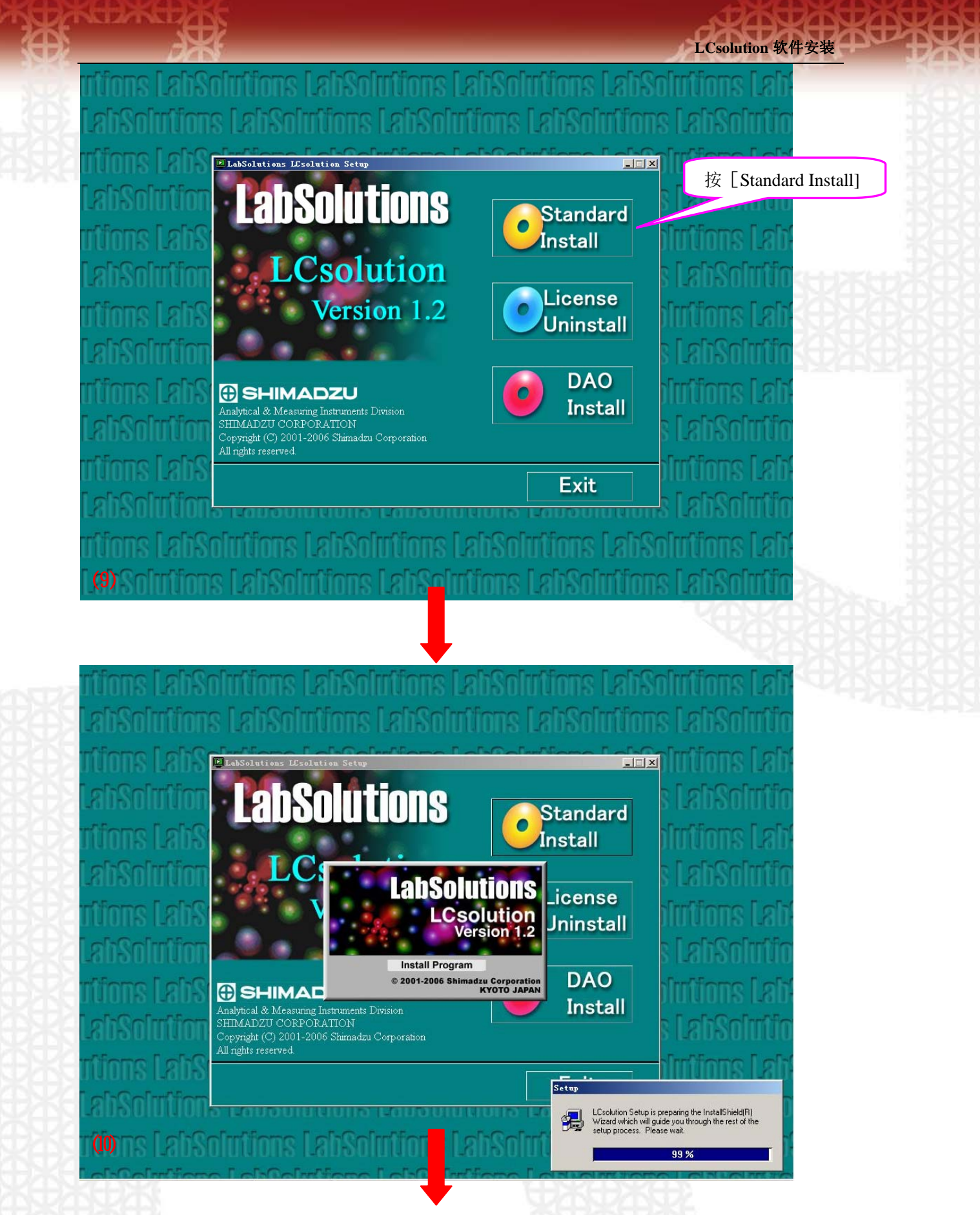

4页共10页

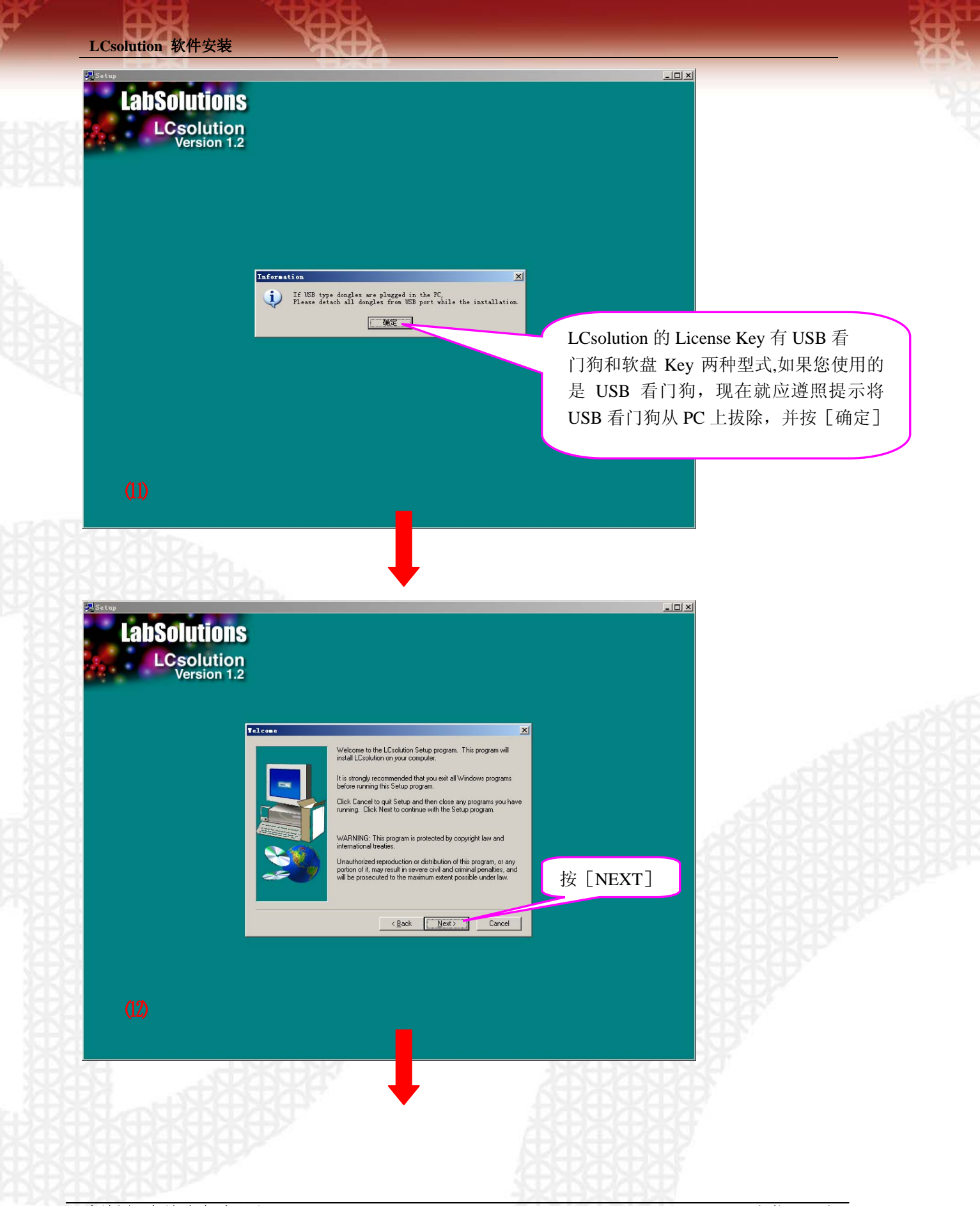

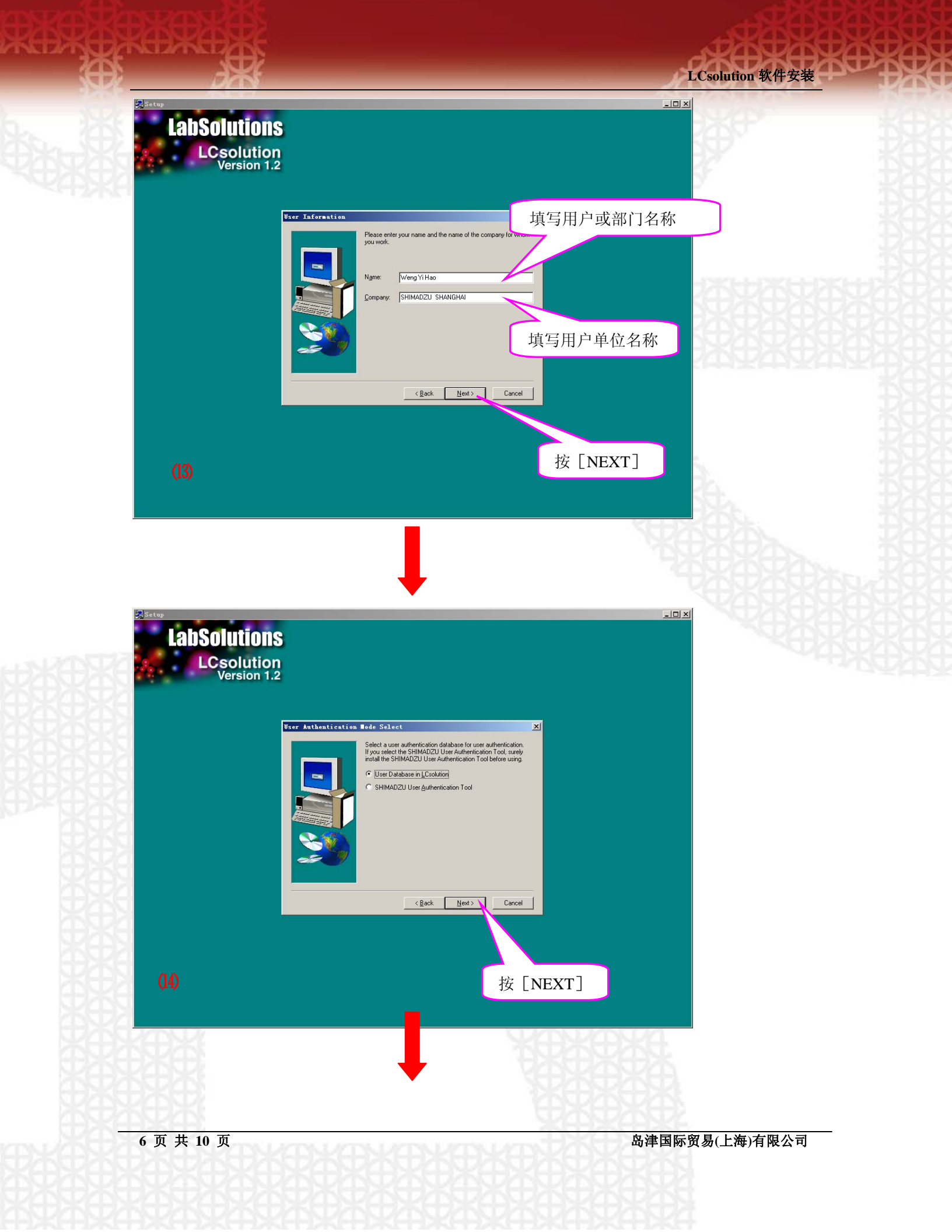

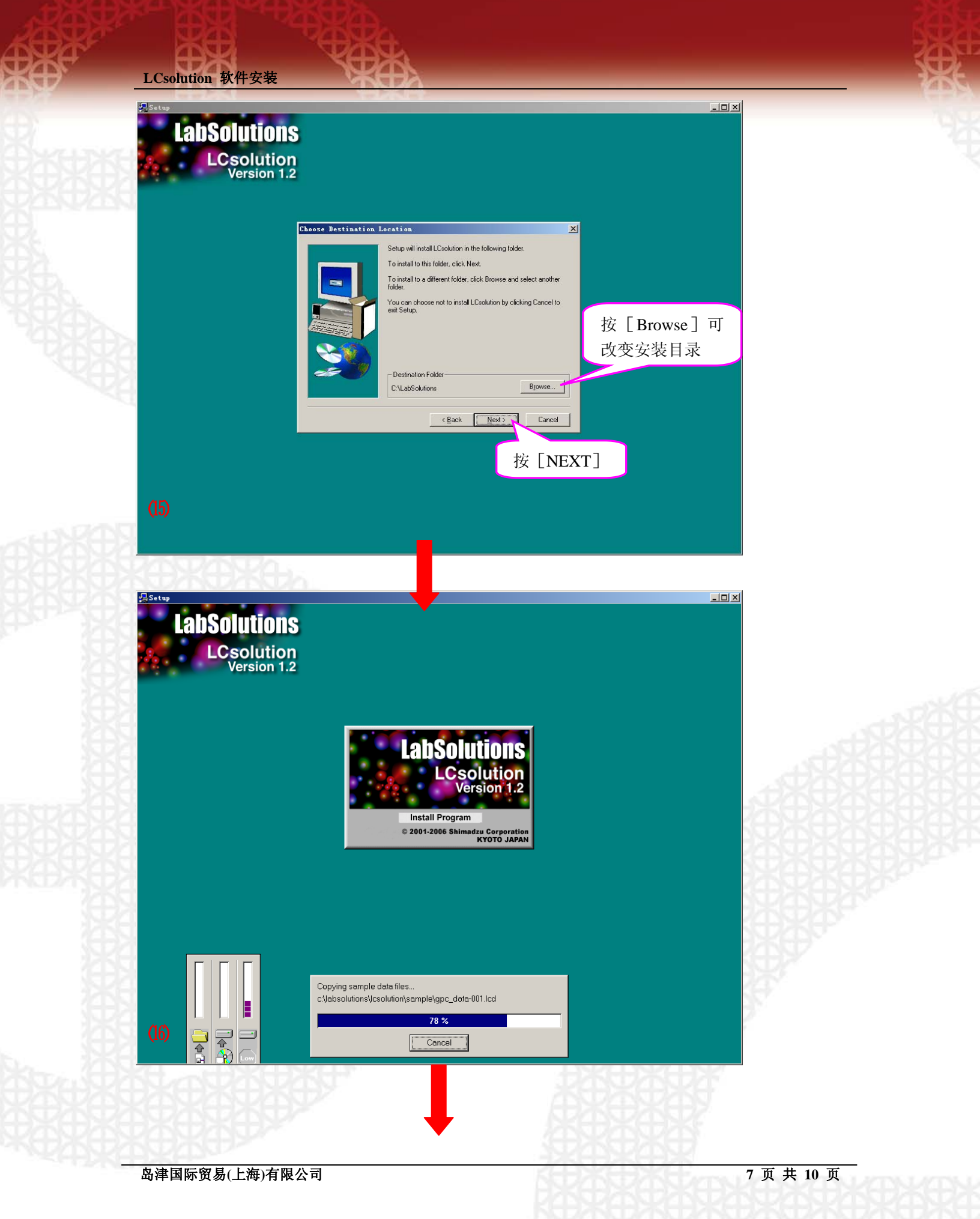

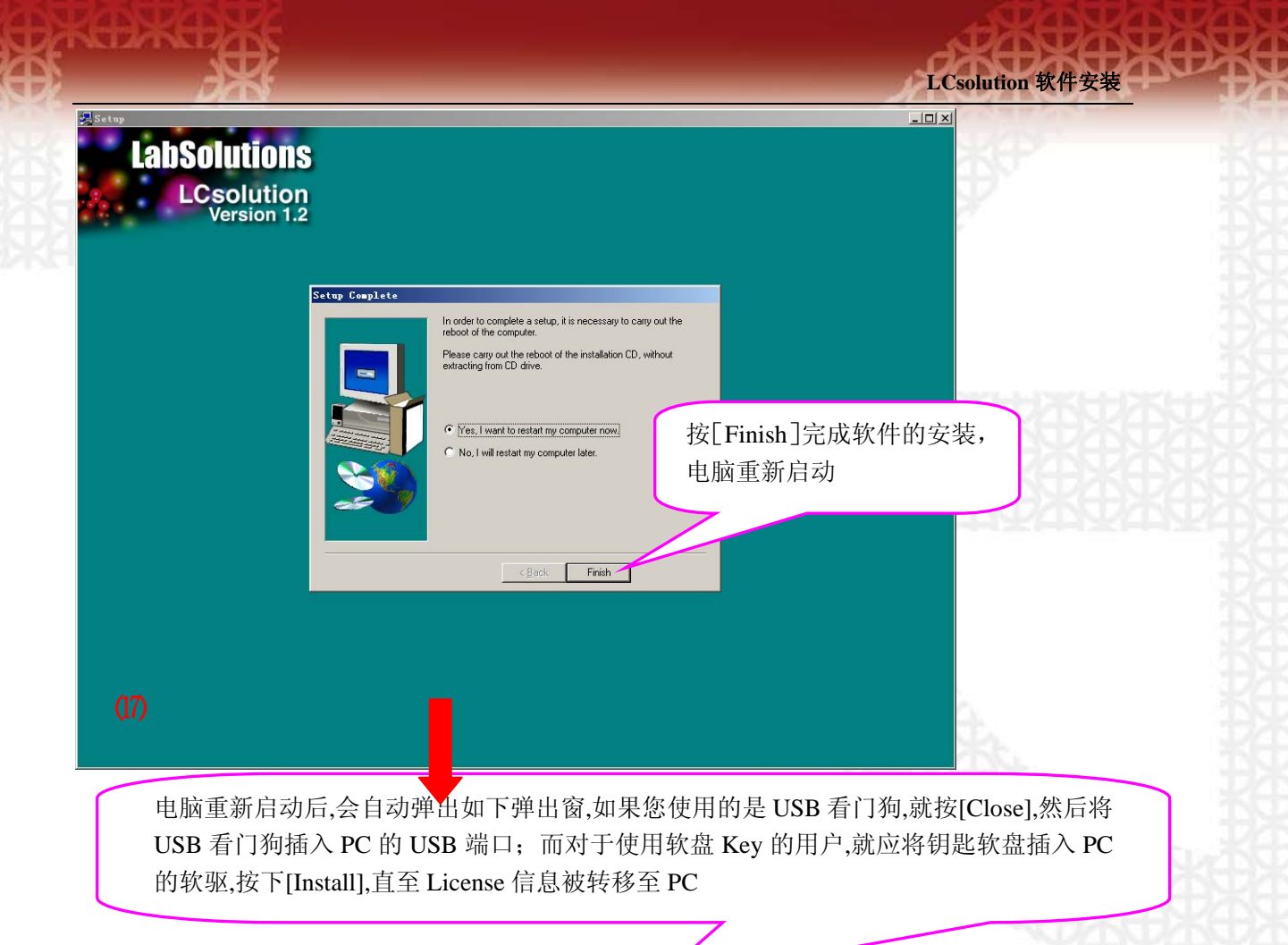

| P=Install License                              | ×                                          |
|------------------------------------------------|--------------------------------------------|
|                                                | <b>bSolutions</b><br>nse Installer         |
| License is not install<br>To install license p | ed now.<br>lease insert a license key disk |
| and press [Install]                            | button.                                    |
| ( If USB dongle is us                          | ed, click [Close] button. )                |
| <u>I</u> nstall Ur                             | ninstall <u>C</u> lose                     |
| (18)                                           |                                            |

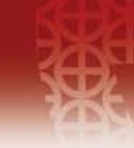

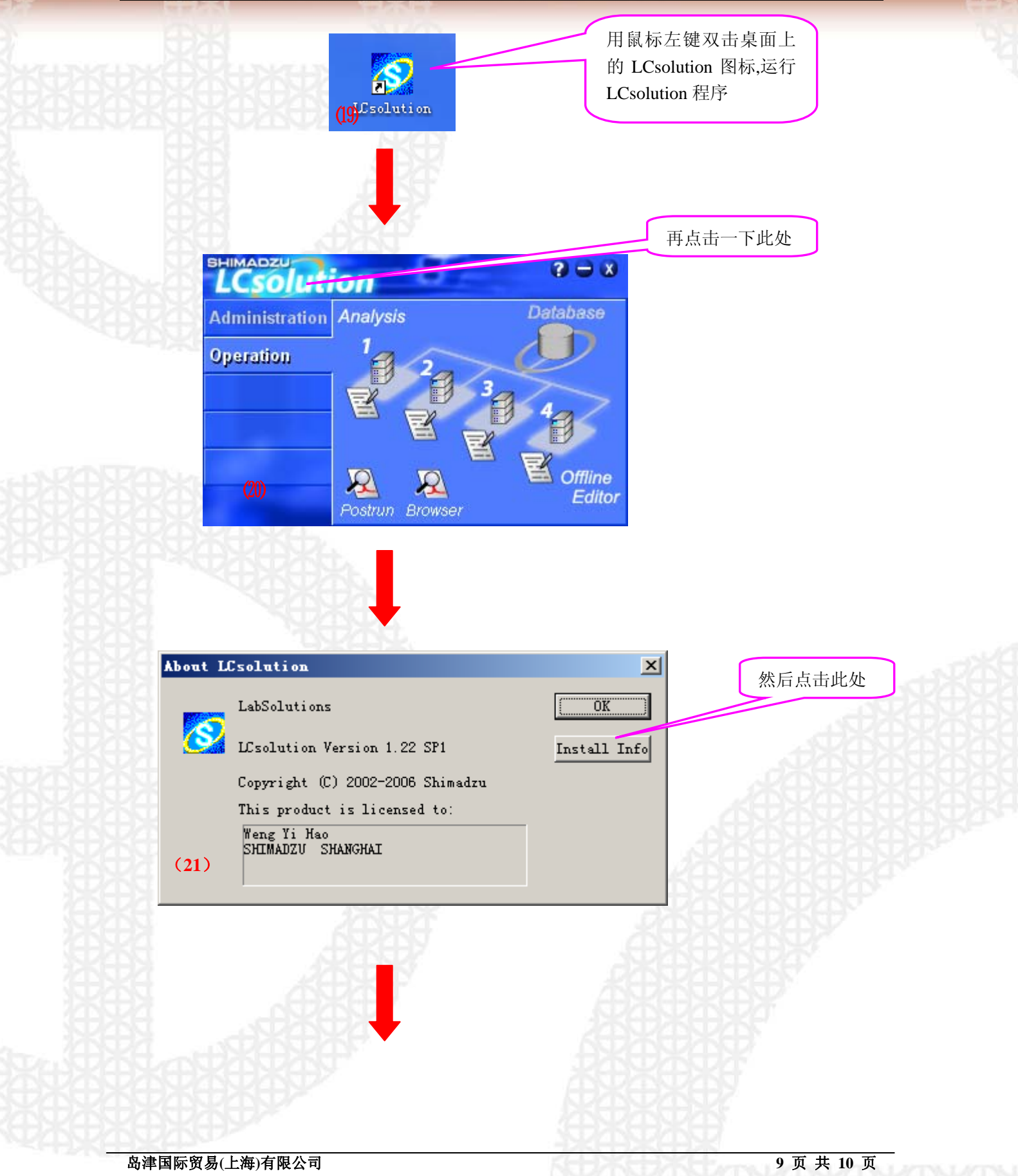

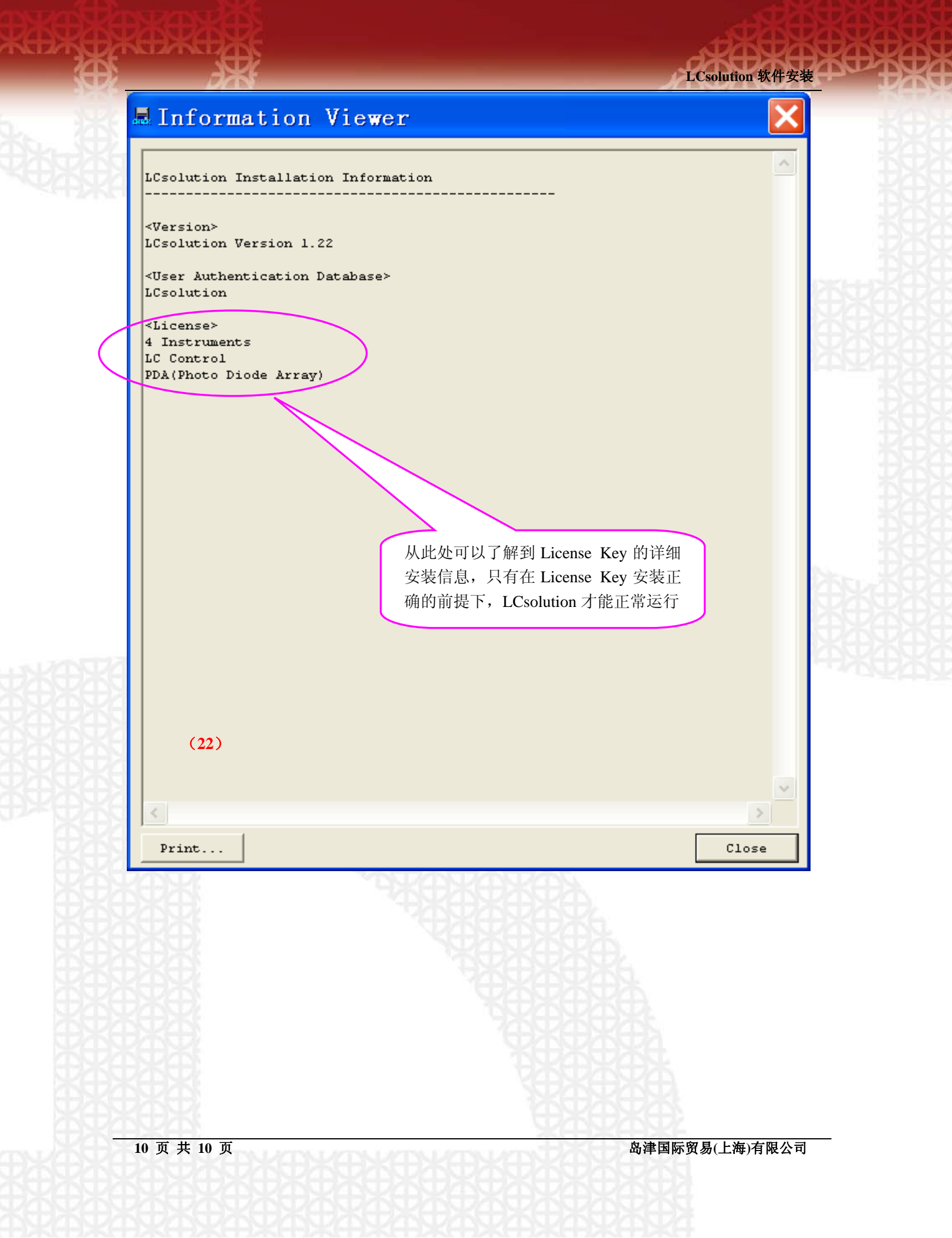

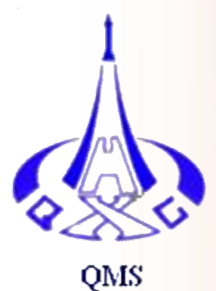

#### 分析仪器的售后技术服务管理体系 通过了 IS09001:2000 标准认证

### 岛津国际贸易 (上海)有限公司

#### 用户服务热线电话: 800-810-0439 400-650-0439(手机用户)

### 北京分公司

北京市朝阳区朝外大街 16 号 中国人寿大厦 14F 邮政编码: 100020 传 真: 010-85252326 分析中心: 010-85252415 维修电话: 010-85252424

#### 上海分公司

上海市淮海西路 570 号红坊E座 邮政编码: 200052 传 真: 021-22013600 分析中心: 021-22013645 维修电话: 021-22013601 22013608

#### 成都办事处

成都市西御街 77 号国信大厦 6 层 F 座 邮政编码: 610015 传 真: 028-86198420 维修电话: 028-86198422, 86198421

#### 广州分公司

广州市流花路 109 号之 9 达宝广场 703-706 室 邮政编码: 510010 传 真: 020-87108698 分析中心: 020-87108613, 87108699 维修电话: 020-87108630, 87108631, 87108633

#### 沈阳分公司

沈阳市和平区南京北街161号嘉润・东方香榭里大厦C座14楼
邮政编码: 110001
传 真: 024-23836378
分析中心: 024-232555775转8033

岛津公司中文网址

维修电话: 024-23836735

www.shimadzu.com.cn